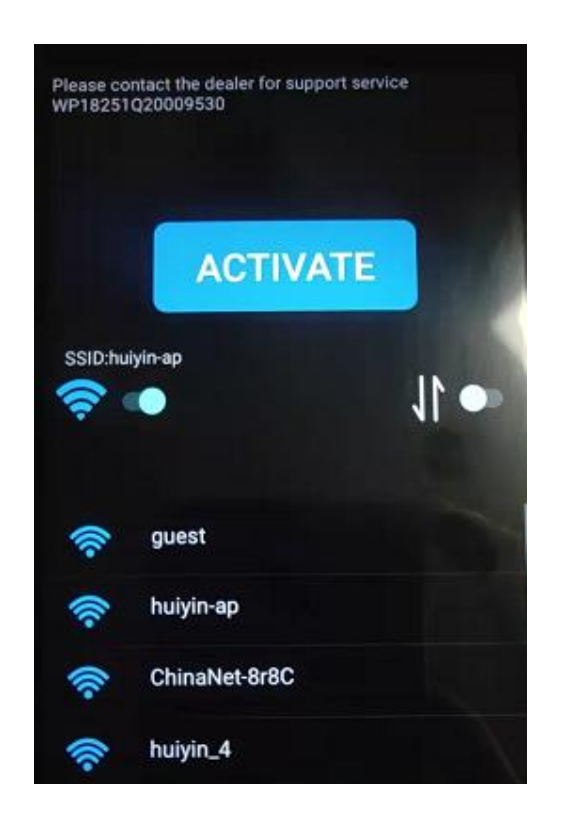

## 1. Tampered Screen

## 2 . Configure Activation Rules in TMS

- 1) Login the TMS
- 2) Configure the activation mode

You can configure the activation code in Group.

Enter Terminals>Group and select the target group. Click "Terminal Remote

Activation Configure" button at the bottom left of the list, then the system will

pop out a page as below:

| Off Ten<br>Cer | n<br>Applications - Terminals - Mo                         |                                              |                         |                                                        |
|----------------|------------------------------------------------------------|----------------------------------------------|-------------------------|--------------------------------------------------------|
| Ten            | m Group                                                    | nitor • Factory • Repair Order •             | hulping -               |                                                        |
| 7              | Name TestCase3                                             | Terminal Remote A                            | ctivation Configure     | × [All •]                                              |
|                | Group List<br>ID <sup>5</sup> Name Clien<br>2699 TestCase3 | Activation Mode<br>Activation Code<br>t Code | Email Activation Code • | Create Time Operator<br>2022-01-26 15:42:42 giruisheng |
| Terminal Ce    |                                                            | Auto Send Email<br>Description               |                         |                                                        |
| 6              |                                                            |                                              | Control                 |                                                        |

In this page, there are 4 activation modes (the default value is Disable), you can choose one of them:

**Disable:** The terminals cannot be activated remotely. Only local TF card way is allowed.

**Automatic activation:** The terminals can be activated automatically after clicking "ACTIVATE" button. In this way no activation code is required. This is the most convenient way, but it is not the secure, so it is not recommended.

**Activation Code:** You need to set an activation code. The activation code should be 6-16 character. It is recommended to be changed regularly.

**Email Activation Code:** You need to input an Email to receive the activation code. The activation code in this way is random and cannot be reused, so it is the most secure way.

After selecting the Activation Mode, click "Commit" button, the terminal remote activation configure is finished.

2

## 3. POS Activation Operation

You need to keep the terminal connecting to the Internet, Then click "ACTIVATE" button of the terminal.

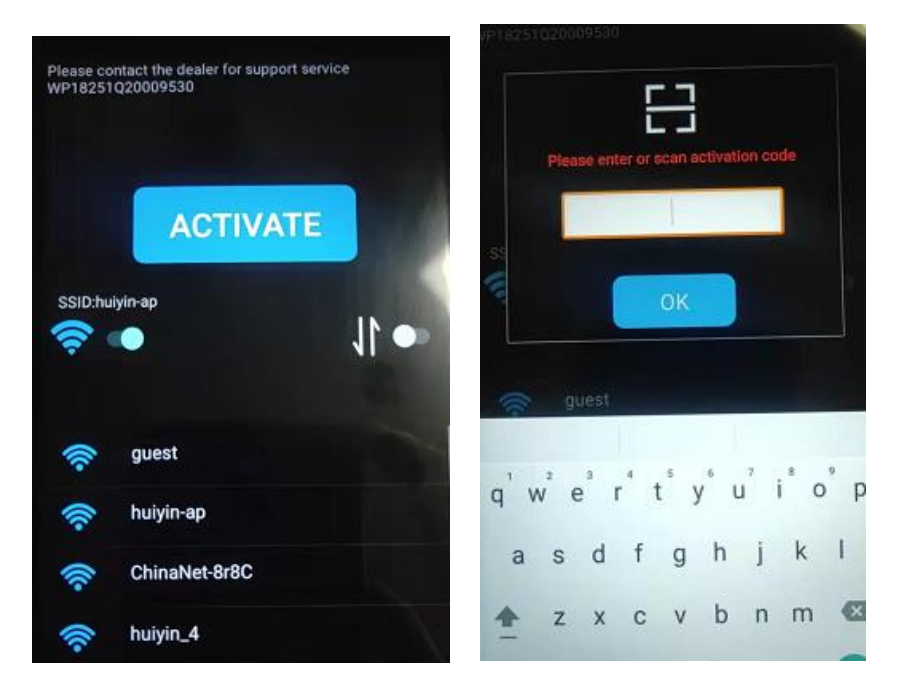

If the activation mode is Automatic Activation, the terminals can be activated automatically after clicking "ACTIVATE" button.

If the activation mode is Activation Code or Email Activation code, you need to input the activation code that you set on TMS or received in Email.

There will be a "REBOOT" button after activating successfully. Then click the "REBOOT" button, the terminal will reboot automatically and enter the system.

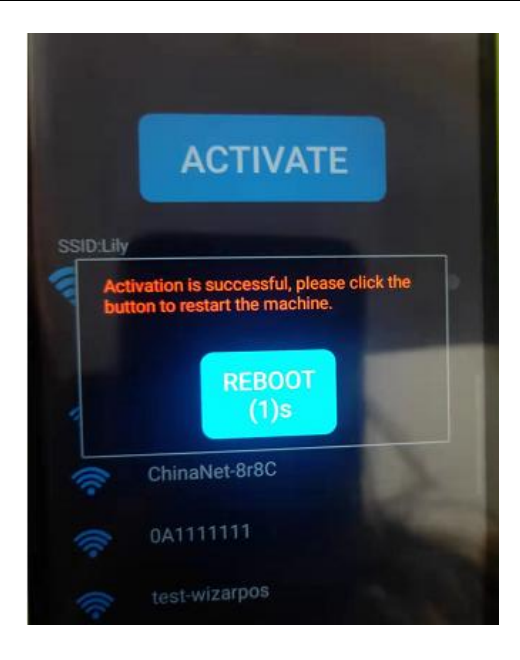